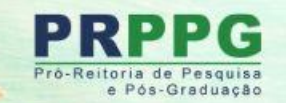

### PROCESSO SELEÇÃO - 2024/2025

## PIC, PIBIC, PIBIC-Af PITI e PIBITI

### INSCRIÇÕES 14 DE MARÇO A 08 DE ABRIL DE 2024

# Orientações para efetuar a exportação do Lattes atualizado e com definição de período

Pró-Reitoria de Pesquisa e Pós-Graduação Diretoria de Pesquisa Março de 2024

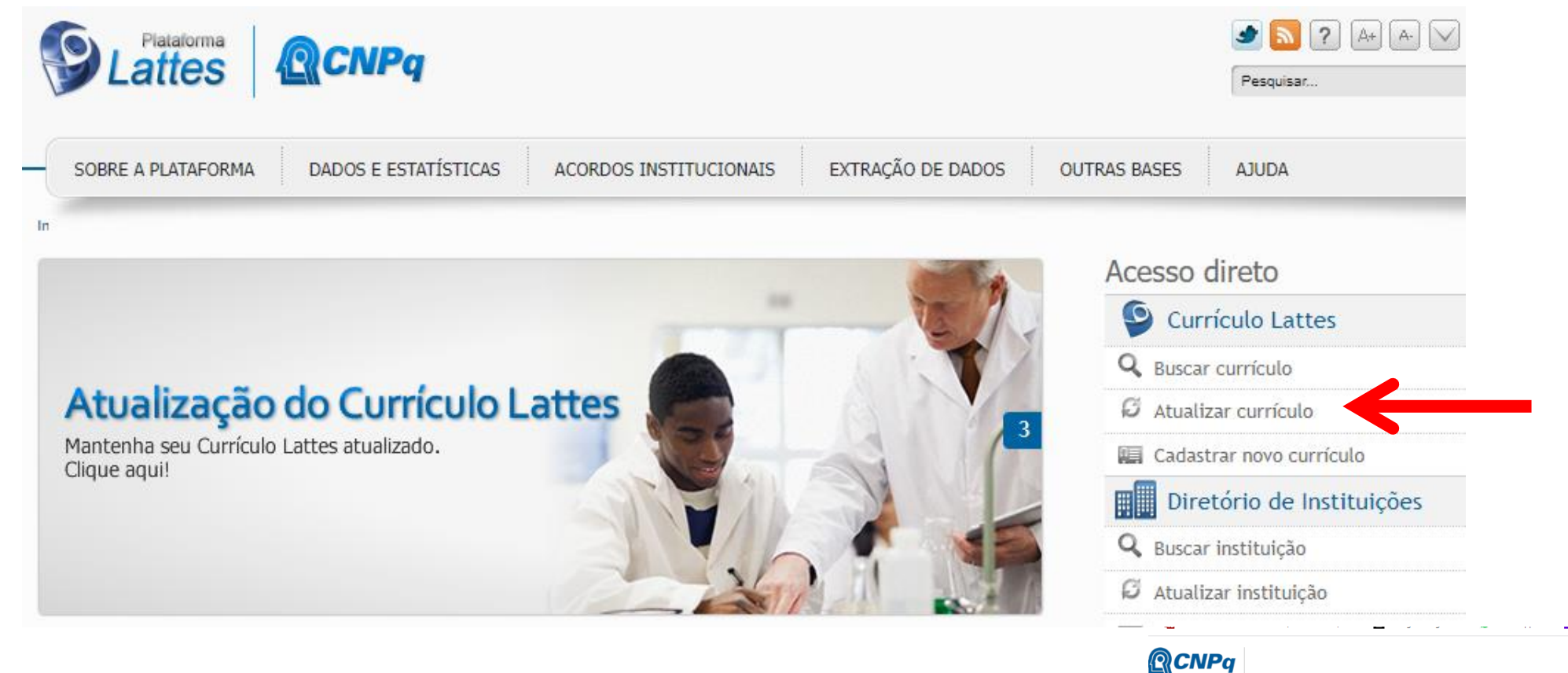

|                                                                  | Identifique-se com                                                                                                    |
|------------------------------------------------------------------|----------------------------------------------------------------------------------------------------|
|                                                                  | Número do CPF                                                                                                    |
|                                                                  | As credenciais de acesso são as mesmas utilizadas no Currículo Lattes.<br>Caso não lembre se possui uma conta, dígite o número do seu CPF mesmo<br>assim para verificar. |
|                                                                  | CPF                                                                                                    |
| a conta <b>CNPa</b> garante a identificação de cada pesquisador. | Digite seu CPF                                                                                                    |
| acessa os serviços digitais do CNPq.                             |                                                                                                    |
|                                                                  | Continuar                                                                                                    |
| Crie sua conta CNPq                                              |                                                                                                    |
|                                                                  | Outras opções de identificação:                                                                                                    |
|                                                                  |                                                                                                    |

Acessar a

página da

plataforma

Lattes em:

lattes.cnpq.br e

selecionar

"Atualizar

currículo"

Acessar a plataforma com login e senha.

| Conselho Na<br>Gentifico e | cional de Desenvolvimento<br>Teonológico                                                                                                    | Currículo Lattes                                                                                                    | Tenviar 🖶 🦰 💌 🖌 🗗                                                                                                    | Antes de<br>solicitar a                                                                                                    |
|----------------------------|----------------------------------------------------------------------------------------------------|----------------------------------------------------------------------------------------------------|----------------------------------------------------------------------------------------------------|----------------------------------------------------------------------------------------------------|
|                            | Image       Atuação       Projetos       Produções         Image       Endereço para acessar este CV: htt         Image       Endereço para acessar este CV: htt         Image       Última atualização: 05/02/2024         Image       Última publicação: 05/02/2024         Image       Última publicação: 05/02/2024         Image       Última publicação: 05/02/2024         Image       Última publicação: 05/02/2024         Image       Image         Image       Universidade Estadual de Maringá (2016). Atualmente é profe e representante docente no Conselho do Centro de Ciências ênfase em Política Educacional, atuando principalmente nos principalmente nos principalmente nos principalmente nos principalmente nos principalmente do principalmente nos principalmente nos principalment | s Patentes e Registros Inovação Educação e Popularização de C<br>tps://lattes.cnpq.br/5689450945121821<br>ual de Maringá (2007), Mestrado em Educação pela Universidade Esta<br>fessora adjunta da Universidade Estadual do Paraná, Chefe da Divisão de Ir<br>Humanas e da Educação da Universidade Estadual do Paraná - campus de<br>seguintes temas: políticas públicas, políticas educacionais, crianças de 0 a 0 | &T Eventos Orientações Bancas Citações<br>dual de Maringá (2011) e Doutorado em Educação pela<br>iciação Científica da PRPPG, Diretora da Editora da Fecilcam<br>Campo Mourão. Tem experiência na área de Educação, com<br>i anos, educação infantil, infância, Brasil e América Latina. | impressão do<br>Lattes, verificar<br>se consta<br>atualizado e<br>publicado no<br>ano de 2024.<br>Clicar na<br>imagem da<br>impressora no<br>canto superior<br>esquerdo ou no |
|                            | <ul> <li>Avisos</li> <li>Para que o número de citações de seus artigos e trab<br/>que o DOI ou o ISSN da revista com volume e página<br/>no Currículo. Caso o número de citações não esteja se<br/>atendimento@cnpq.br</li> <li>Nesta versão do Currículo Lattes é possível identificar</li> </ul>                                                                                                    | alhos sejam recuperados pelo Lattes, é necessário<br>inicial do artigo estejam registrados corretamente<br>endo apresentado corretamente, favor contatar<br>os co-autores<br>• Artes<br>• Artes<br>• Artes<br>• Artes                                                                                                    | cê quer registrar?<br>eentação de trabalho e palestra<br>a de atuação<br>cênicas<br>visuais<br>os aceitos para publicação<br>os completos publicados em periódicos                                                                                                    | menu<br>secundário.                                                                                                    |

| Gerar página para a impressão            |                                         | ×                      |  |  |
|------------------------------------------|-----------------------------------------|------------------------|--|--|
|                                          |                                         | ^ ^                    |  |  |
| Selecionar todos                         |                                         |                        |  |  |
| Endereco                                 | Modelo de currículo                     |                        |  |  |
| Formação acadêmica/titulação             | Resumido (padrão CNPg)                  |                        |  |  |
| Atuação profissional                     | O Ampliado (padrão CNPg)                |                        |  |  |
| ✓ Áreas de atuação                       | Completo                                |                        |  |  |
| Projetos                                 |                                         |                        |  |  |
| Z Licenças                               |                                         |                        |  |  |
| Idiomas                                  | Estilo                                  | Idioma                 |  |  |
| Prêmios e títulos                        | Com cores e elementos gráficos          | Português              |  |  |
| Artigos completos publicados             | Sem cores ou elementos gráficos         |                        |  |  |
| Artigos aceitos para publicação          | C Sem cores ou elementos grancos        |                        |  |  |
| Livros e capítulos                       |                                         |                        |  |  |
| Trabalhos publicados em anais de eventos | Padrão de referência bibliográfica da p | rodução                |  |  |
| Z Texto em jornal ou revista             | 🔵 ABNT 🔘 Chicago (autor-data)           |                        |  |  |
| Apresentação de trabalho e palestra      |                                         |                        |  |  |
| Outras produções bibliográficas          | Indexador                               |                        |  |  |
| Assessoria e consultoria                 | Mostrar palavras-chave                  | Mostrar palavras-chave |  |  |
| Z Extensão tecnológica                   | Mostrar setores de atividade            |                        |  |  |
| Produção artística/cultural              | Produção                                | Período da produção    |  |  |
| Patentes e registros                     | Litilizar abraviação et al              |                        |  |  |
| -<br>Inovação                            | Mostrar informaçãos adicioania          |                        |  |  |
| Educação e Popularização de C&T          | Somente de Trabalhos Mais               |                        |  |  |
| Orientações e supervisões                | Relevantes                              | 2021                   |  |  |
| Z Demais trabalhos                       | Utilizar Citação Bibliográfica          |                        |  |  |
| Z Eventos                                | Informada                               |                        |  |  |
| Bancas                                   | Exibir número de citações de artigo     | os                     |  |  |
| Citações                                 |                                         |                        |  |  |
| Totais de produção                       |                                         |                        |  |  |
| Outras informações relevantes            |                                         |                        |  |  |

Na aba "Gerar página para a impressão" deve-se selecionar o Modelo de Currículo Completo, descer a barra de rolagem e no item "Período da Produção" selecionar o campo "desde o ano de" e indicar o período inicial:

2021 para todos os/as docentes e; 2020 para as pesquisadoras em licença maternidade entre os anos de 2021 a 2023

Clicar em "Confirmar"

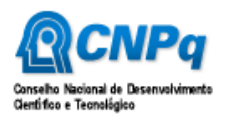

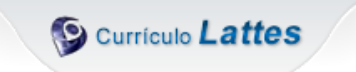

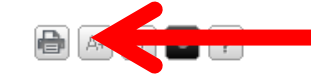

Dados Gerais Formação Atuação Projetos Produções Patentes e Registros Inovação Educação e Popularização de C&T Eventos Orientações Bancas Citações

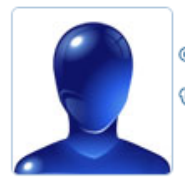

Endereço para acessar este CV: https://lattes.cnpq.br/5689450945121821

Última atualização do currículo em 05/02/2024

#### Resumo informado pelo autor

Possui graduação em Pedagogia pela Universidade Estadual de Maringá (2007), Mestrado em Educação pela Universidade Estadual de Maringá (2011) e Doutorado em Educação pela Universidade Estadual de Maringá (2016). Atualmente é professora adjunta da Universidade Estadual do Paraná, Chefe da Divisão de Iniciação Científica da PRPPG, Diretora da Editora da Fecilcam e representante docente no Conselho do Centro de Ciências Humanas e da Educação da Universidade Estadual do Paraná - campus de Campo Mourão. Tem experiência na área de Educação, com ênfase em Política Educacional, atuando principalmente nos seguintes temas: políticas públicas, políticas educacionais, crianças de 0 a 6 anos, educação infantil, infância, Brasil e América Latina. (Texto informado pelo autor)

Nome civil

Nome Suzana Pinquello Morgado

Dados pessoais

A plataforma irá gerar o currículo com os dados a partir de 2021 (ou 2020 se for o caso) em uma nova aba de *internet*. Mais uma vez o docente irá solicitar a impressão do Lattes.

| 2022 15:31           | Curriculo Lattea                                                                                                    |     |
|----------------------|----------------------------------------------------------------------------------------------------|-----|
|                      | Sources Latters                                                                                                    |     |
|                      |                                                                                                    |     |
|                      |                                                                                                    |     |
|                      |                                                                                                    |     |
|                      | Briteryjn jan zerske rete Cir Milge//adim.orgs.jke/MBH400401111811<br>Olima skulturije de seriele za 1402/2021                                                                                                    |     |
|                      | mana ananahin ni manani ni shini mar                                                                                                    |     |
|                      |                                                                                                    |     |
| Resumo inform        | ado pelo autor                                                                                                    | _   |
| Postul graduação     | em Pedagogia pela Universidade Estadual de Maringã (2007), Mestrado em Educação pela Universidade Estadual de Maringã (2011) e Doutorado en                                                                                                    |     |
| Educação pela Unive  | reidade Estadual de Maringã (2006). Atualmente é professora adjunta da Universidade Estadual do Paranã, Chefe da Divisão de Iniciação Científica d                                                                                                    |     |
| principalmente nos s | retora da cotora recicam da universidade catadual do Parana. Tem expenencia na area de coucação, com emase em Postola coucaciona, atuano<br>xquintes temas: Brasil e América Latina, educação, políticas educacionais, políticas para inflincia e crianças de 0 a 6 anos. | °   |
| (Texta informado pel | a autor)                                                                                                    |     |
|                      |                                                                                                    |     |
|                      |                                                                                                    |     |
| Nome civil           | Territor Reports Montals                                                                                                    |     |
| No.                  | and a second second second second second second second second second second second second second second second                                                                                                    |     |
| Dados pesso          | ais                                                                                                    |     |
| Fillação             | Luiz Pranisson Mergado Sobrino e Maria de Louides Pergaello Mergado<br>01/07/1988 - Brisad CP - Bread                                                                                                    |     |
| Carteira de          | 132801623332F - FN - 03062011                                                                                                    |     |
| Identidade           |                                                                                                    |     |
| Endersco             | 204.210 Mills 22<br>Rus Mensian Burane de Baccin 1286                                                                                                    |     |
| residencial          | Jandin Chas I - Mairinga<br>RY/2010, PPC - Mand                                                                                                    |     |
|                      | Celular 64 999660333                                                                                                    |     |
| Endereço             | Universidade Estadual do Paraná, Universidade Estadual do Paraná / Campus Campo Misarbo<br>Anexida Comendado: Martenio Manundez, 703                                                                                                    |     |
| professional         | Centra - Campo Moutos                                                                                                    |     |
| Endersco             | Tremues 46 JULI 1800                                                                                                    |     |
| eletrônico           | E mal para sociale - subara morpolo@polos con le<br>E mal alternation subara morpolo@pomojar edu le                                                                                                    |     |
|                      |                                                                                                    |     |
| Formação ac          | adêmica/titulação                                                                                                    |     |
| 2013 - 2016          | Douboratis em Educação.<br>Universidade Estadual de Marreja, UEM, Marreja, Brasil                                                                                                    |     |
|                      | Titula Pullitana de Educação Infanil no Bostil da educação de alguns as cuitado de solvos na proposta<br>de BCPI da UNERCO, Ana de addenida: 2018                                                                                                    |     |
|                      | Cheviladori Maria Ayawasha Casilia 🥹                                                                                                    |     |
| 2008 - 2011          | Meetinale wa Educação.<br>Universidade Estabulad de Maringão, UEM, Maringão, Brand<br>Telefor & Brandes Robbins Roberto na Educación Informativa PER a Escola de Milleon nama a                                                                                           |     |
|                      | Primeria Milenza, Ana de aldenção. 2011                                                                                                    |     |
|                      | commanne regime mana en Balvisi. Lavis 🐨<br>Balvista do(e): Constemação de Agentegramento de Pressant de Nivel Esperior<br>Paloras dubes: Políticas Pállonias, UNIECEP e UNICEP Palitica Nacional de Estatação Infenti. Estatacido                                        |     |
|                      | Indiada, Pila, Punda da Malena para a Primeira Indiana<br>Áreas da contesimente Pullitan Pullitan Dalanda Harrit<br>Reference da Materiale Referencia Pullitana, Dalanda da Harrit                                                                                        |     |
| 2004 - 2007          | Graduação em Pedagagão.                                                                                                    |     |
|                      | urrennener a samsan av valitiga, USA, SARTIGA, BART                                                                                                    |     |
| Formação co          | mplementar                                                                                                    |     |
| 2009 - 2009          | Curso de outla durigão em O Trabalho com Documentos de Política Balucacional. (Carga horistic 104).<br>Universidade Estabular de Maringa, UEM, Maringa, Bissol                                                                                                    |     |
| 2007 - 2007          | Eulerscho sativensilata en Curus de Lelluca e Compresendo em Lingua Prancesa. (Carga hostata: 201).<br>Universidade Euladuat de Maringà, UBM, Maringa, Bisul                                                                                                    |     |
| 2006 - 2006          | Curvo de curla duração em A Refurma do Existo e o Nivo Madeio de Cestão da E. (Cargo Institute do),<br>Universidade Existencia de Marinak UEM, Marinas, Real                                                                                                    |     |
| 2006 - 2006          | Curso de surfa duração em Públicas Públicas e sociate para a triânsia no Br. (Carga horizita: Dr).<br>Desensativado Relacion de Marine. (1991 Menter Rend                                                                                                    |     |
| 2004 - 2004          | unternament in samuel an solitiga, UEM, Martiga, Nasol<br>Estensilo settemblista en Qualificação e Pornação Conformaia de Professores. (Carga Institu: 3201).                                                                                                    |     |
|                      | Universidade Estaduat de Maringa, UEM, Maringa, Bisast                                                                                                    |     |
| Atuação prof         | Issional                                                                                                    |     |
| 1. Universit         | ade Estadual do Parani - UNESPAR                                                                                                    |     |
| lanana contra bala   | deflexashinke innyy trate                                                                                                    | 1/8 |
| and a second proc    | uning and the second second second second second second second second second second second second second second                                                                                                    | 110 |

16

ы

| Imprimir        | 8 páginas       |   |                        |
|-----------------|-----------------|---|------------------------|
| p               |                 |   | Na caixa de impressão  |
| Destino         | Salvar como PDF | - | que será aberta, o     |
| Páginas         | Tudo            | Ŧ | escolher como          |
|                 |                 |   | destino a opção        |
| Layout          | Retrato         | - | "Salvar em PDF".       |
|                 |                 |   | Clique em "Salvar" –   |
| Maia dafiniañoa |                 |   | sugerimos renomear     |
| Mais definições |                 | ~ | o arquivo para o       |
|                 |                 |   | nome completo do       |
|                 |                 |   | docente e o ano de     |
|                 |                 |   | atualização, ex:       |
|                 |                 |   | "Maria da Silva 2024". |
|                 |                 |   |                        |

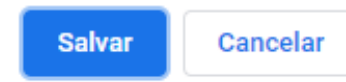